秘书办公自动化知识:Windows资源管理器使用技巧秘书资 格考试 PDF转换可能丢失图片或格式,建议阅读原文 https://www.100test.com/kao\_ti2020/645/2021\_2022\_E7\_A7\_98\_ E4 B9 A6 E5 8A 9E E5 c39 645375.htm id="EWM">1.资源管 理的启动如何开始资源管理器的启动? (1)从"开始"按 钮启动资源管理器。(2)使用快捷菜单启动资源管理器。 例:下列操作中,无法打开Windows资源管理器窗口的是() A.用鼠标右键单击桌面上的"我的电脑"图标,在弹出的快 捷菜单中选择"资源管理器"命令 B.用鼠标右键单击"开始 "按钮, 在弹出的快捷菜单中选择"资源管理器"命令 C.用 鼠标右键单击桌面上的"回收站"图标,在弹出的快捷菜单 中选择"资源管理器"命令 D.用鼠标右键单击"任务栏"的 空白处, 在弹出的快捷菜单中选择"资源管理器"答案: D 来源:考试大的美女编辑们解析:ABC均可打开,但D是不 能打开的 2.资源管理器的窗口布局 3.资源管理器的使用方法 ? (1) 查看文件及文件夹。 具体方法是:先在左窗格中打 开相应的文件夹,然后选择"查看"菜单中具体选项命令。 其中又有:1)缩略图方式。2)平铺方式。3)图标方式。 4)列表方式。5)详细信息方式。来源:考试大(2)打开 文件夹中的对象。 100Test 下载频道开通, 各类考试题目直接 下载。详细请访问 www.100test.com